# 中美青年创客大赛报名指南

## 温馨提示:

1、本次比赛不收取任何费用 2、建议使用 Chrome 浏览器登录报名系统

#### 步骤一:注册登录

1. 打开官网 <u>http://www.chinaus-maker.org/</u>点击各赛区,进入相应赛区报名界面。 各赛区登陆网址分别为:

| 竞赛名称         | 报名地址                                        |
|--------------|---------------------------------------------|
| 南京赛区中美青年创客大赛 | https://cc.moocollege.com/#/details?id=2144 |
| 深圳赛区中美青年创客大赛 | https://cc.moocollege.com/#/details?id=2152 |
| 厦门赛区中美青年创客大赛 | https://cc.moocollege.com/#/details?id=2153 |
| 上海赛区中美青年创客大赛 | https://cc.moocollege.com/#/details?id=2154 |
| 北京赛区中美青年创客大赛 | https://cc.moocollege.com/#/details?id=2155 |
| 海口赛区中美青年创客大赛 | https://cc.moocollege.com/#/details?id=2156 |
| 温州赛区中美青年创客大赛 | https://cc.moocollege.com/#/details?id=2205 |
| 沈阳赛区中美青年创客大赛 | https://cc.moocollege.com/#/details?id=2206 |
| 成都赛区中美青年创客大赛 | https://cc.moocollege.com/#/details?id=2207 |
| 武汉赛区中美青年创客大赛 | https://cc.moocollege.com/#/details?id=2208 |
| 西安赛区中美青年创客大赛 | https://cc.moocollege.com/#/details?id=2209 |
| 苏州赛区中美青年创客大赛 | https://cc.moocollege.com/#/details?id=2210 |
| 天津赛区中美青年创客大赛 | https://cc.moocollege.com/#/details?id=2211 |

表1

#### 例:

| <b>幹</b> 藤課云   竞赛服务平台<br>MODICLOUD   CONTEST SERVICE PLATFORM   |                                 | 首页 <b>竞赛</b>                                                                                      | <b>建中心</b>                                                         | 登录   注册                                                                   |
|-----------------------------------------------------------------|---------------------------------|---------------------------------------------------------------------------------------------------|--------------------------------------------------------------------|---------------------------------------------------------------------------|
| 止<br>■ 2020年第七届<br>中美青年创客大赛<br>China-US Young Maker competition | 中美青<br>大赛以"共和<br>新理念说》<br>年搭建交谈 | 年创客大赛<br>创未来"为主题,倡导参赛者关注社<br>前沿科技,打造具有社会和产业价值<br>助力中国创客创新社区及众创空间<br>前沟通的平台。推动中美两国青年创<br>提交作品 < 分享 | 区、教育、环保、健康、能源<br>節全新作品。大赛将通过比3<br>1生态环境的不断优化,并充分<br>1客在创新领域的深度交流,进 | 、交通等可持续发展领域,结合1▲<br>蜜的形式促进中美两国创客文化与<br>体现中美人文交流特色。为两国<br>而加强两国在青年层面上的文化 ▼ |
| 3月21日<br>〇                                                      | 6月20日                           | 6月21日                                                                                             | 7月22日                                                              | 7月31日                                                                     |
| 分区赛选拔<br>赛-报名                                                   | 决赛                              | 决赛-优化作<br>品                                                                                       | 决赛现场                                                               | 决赛-结果发<br>布                                                               |

2. 先注册(选择个人注册),后登录,如图2;若已有账号,直接点击登录,如图3

|                             | <b>川」</b>   1/1 | 构注册     |
|-----------------------------|-----------------|---------|
| 请输入手机号                      |                 |         |
| 请输入手机号                      |                 |         |
| 请输入密码                       |                 |         |
| 请输入密码                       | Fo              | N.      |
| 请输入图形验证码                    | 0030            | NOT NOT |
| 收到的验证码                      | 获取验证码           |         |
|                             |                 |         |
| 请输入真实姓名                     |                 |         |
| 我已认真阅读并接受(                  | 《免责声明》          |         |
|                             |                 |         |
|                             | 提交              |         |
|                             |                 |         |
|                             | 图 2             |         |
| • •                         |                 |         |
| m                           | <b>摩</b> 课:     |         |
|                             | moocco          | UD      |
|                             |                 |         |
|                             |                 |         |
| 扫码登录                        | 长尸登录            | 短信登录    |
|                             |                 |         |
| 注於之影中                       |                 |         |
| <b>间</b> 捆入 <sup>WK</sup> 5 |                 |         |
|                             |                 |         |
|                             |                 |         |
| 请输入密码                       |                 |         |
| 请输入密码                       |                 |         |
| 请输入密码                       | 登录              |         |

3. 登录之后,新注册的用户要先完善个人信息,点击去完善.如图 4

各参赛者必须填写以下信息: 姓名、性别、年龄、国籍、身份证号/护照号、所在学校或单位、院校或单位所在地, 邮箱

| ・<br>2020年第七届<br>中美青年创客大寒<br>China-US Young Maker Competition | 中美青年创客大赛<br>大赛以"共创未来"为主题,倡导参赛者关注社区、教育、环保、<br>新理念和前沿科技,打造具有社会和产业价值的全新作品。大<br>态的建设,助力中国创客创新社区及众创空间生态环境的不断价<br>年搭建交流沟通的平台。推动中美两国青年创客在创新领域的3 | 健康、能源、交通等可持续发展领域,结合(*<br>基将通过比赛的形式促进中美两国创客文化与<br>比、并充分体现中美人文交流特色,为两国<br>速交流,进而加强两国在青年层面上的文化 ¥<br>&在数0/人数0 |
|---------------------------------------------------------------|----------------------------------------------------------------------------------------------------|----------------------------------------------------------------------------------------------------|
| 3月21日 6月2<br>分区赛选拔 决测<br>赛-报名                                 | 个人信息缺失         ×           请先完善个人信息                                                                                                    | 7月31日<br>决赛-编集发<br>布                                                                                      |
| <u>育赛信息</u> 参赛指南 赛项 选                                         | 大党西<br>士 以以 私以 HH10分 1F66株の                                                                                                    |                                                                                                    |

图 4

#### 步骤二:报名

### 个人信息完善之后,点击立即报名,如图 5 注意:请注意是否为自己选择的赛区

| 竞赛名称         | 报名地址                                        |
|--------------|---------------------------------------------|
| 南京赛区中美青年创客大赛 | https://cc.moocollege.com/#/details?id=2144 |
| 深圳赛区中美青年创客大赛 | https://cc.moocollege.com/#/details?id=2152 |
| 厦门赛区中美青年创客大赛 | https://cc.moocollege.com/#/details?id=2153 |
| 上海赛区中美青年创客大赛 | https://cc.moocollege.com/#/details?id=2154 |
| 北京赛区中美青年创客大赛 | https://cc.moocollege.com/#/details?id=2155 |
| 海口赛区中美青年创客大赛 | https://cc.moocollege.com/#/details?id=2156 |
| 温州赛区中美青年创客大赛 | https://cc.moocollege.com/#/details?id=2205 |
| 沈阳赛区中美青年创客大赛 | https://cc.moocollege.com/#/details?id=2206 |
| 成都赛区中美青年创客大赛 | https://cc.moocollege.com/#/details?id=2207 |
| 武汉赛区中美青年创客大赛 | https://cc.moocollege.com/#/details?id=2208 |
| 西安赛区中美青年创客大赛 | https://cc.moocollege.com/#/details?id=2209 |
| 苏州赛区中美青年创客大赛 | https://cc.moocollege.com/#/details?id=2210 |
| 天津赛区中美青年创客大赛 | https://cc.moocollege.com/#/details?id=2211 |

|                                                                | 平台<br>Latform                                | 首页 竞                                                                                                | 赛中心                                                                                                    |                                                                                           |
|----------------------------------------------------------------|----------------------------------------------|----------------------------------------------------------------------------------------------------|----------------------------------------------------------------------------------------------------|-------------------------------------------------------------------------------------------|
| レ<br>↓ 2020年第七届<br>中美青年创客大選<br>China-US Young Maker Competitio | 中美高<br>大赛以"共<br>新理念和前<br>态的建设。<br>年精建交流<br>正 | 年创客大赛<br>刻未来"为主题,倡导参赛者关注社区<br>防科技、打造具有社会和产业价值的<br>助力中国创客创新社区及众创空间经<br>沟通的平台。推动中美两国青年创修<br>建交作品 < 分享 | 5、教育、环保、健康、能源<br>9全新作品。 大赛将通过比<br>1.<br>1.<br>1.<br>1.<br>1.<br>1.<br>1.<br>1.<br>1.<br>1.<br>1.<br>1.<br>1. | 5. 交通等可持续发展领域,结合1▲<br>度的形式促进中美两国创客文化与<br>分体现中美人文交流特色,为两国<br>生而加强两国在青年层面上的文化 マ<br>队伍数0/人数0 |
| 3月21日                                                          | 6月20日                                        | 6月21日                                                                                               | 7月22日                                                                                                    | 7月31日                                                                                     |
| 分区赛选拔<br>赛-报名                                                  | 决赛                                           | 决赛-优化作<br>品                                                                                         | 决赛现场                                                                                                    | 决赛-结果发<br>布                                                                               |

图 5

2.进入赛项后再次点击立即报名,填写报名信息,如图6

输入队伍名称,请填写团队名称(中英文)

输入该报名团队的队长信息,队长默认参赛者身份,请不要改动 输入该团队指导老师信息,姓名与手机号要对应,本大赛指导老师只有1位 输入该团队参赛者信息,姓名与手机号要对应,可删除增加 填写完毕,点击提交

| *赛项                                              |             |          |
|--------------------------------------------------|-------------|----------|
| 南京分赛区                                            | ~           |          |
| * 队伍名                                            |             |          |
| 1 请输入队伍名                                         |             |          |
| 队长 (领队) 😢                                        | * 手机号       |          |
| 2 白羽                                             | 15381072855 |          |
| <ul> <li>* 队长身份</li> <li>◆ 参赛者 ○ 指导老师</li> </ul> | π           |          |
| 指导老师:                                            | 手机号:        |          |
| 3 请输入                                            | 请输入         |          |
|                                                  | 添加指导老师      |          |
| 团队成员:                                            | 手机号:        |          |
| 4 请输入                                            | 请输入         | <u>ش</u> |
| ٥                                                | 添加团队成员      |          |
| 取消                                               | 提交 5        |          |
|                                                  | 图 6         |          |

### 步骤三:完善队员信息

报名成功后,会提示队员信息未完善,如图7

| 止<br>≥ 2020年第七届<br>中美青年创客大赛<br>China-US Young Maker Competition | 中美青<br>大赛以"特新理念和<br>态的建设设 | " <b>年创客大赛</b><br>約未来"为主题。倡导参赛者关注社证<br>前沿科技,打造具有社会和产业价值<br>,助力中国创客创新社区及众创空间<br>流沟通的平台。推动中美两国青年创 | Z、教育、环保、健康、能源。<br>的全新作品。 大赛将通过比赛<br>生态环境的不断优化,并充分<br>客在创新领域的深度交流,进 | 交通等可持续发展领域,结合1▲<br>的形式促进中美两国创客文化与<br>本现中美人文交流特色,为两国<br>而加强两国在青年层面上的文化 ❤ |
|-----------------------------------------------------------------|---------------------------|-------------------------------------------------------------------------------------------------|--------------------------------------------------------------------|-------------------------------------------------------------------------|
|                                                                 | 已报名                       | 补交资料 提交作品 <                                                                                     | 分享                                                                 | 队伍数 1 / 人数 2                                                            |
| 3月21日<br>〇<br>分区赛选拔<br>赛-报名                                     | 6月20日<br>一<br>决赛          | 6月21日<br>决赛,优化作<br>品                                                                            | 7月22日<br>决赛现场                                                      | 7月31日<br>决赛-结果发<br>布                                                    |
| <u>竞赛信息</u> 参赛指南 赛项                                             | 选手                        | <b>刮队 动态 排行榜</b>                                                                                | 作品展示                                                               |                                                                         |
| 団队 ○ 搜索                                                         |                           | 选择赛项                                                                                            | ~                                                                  |                                                                         |
| 队员信息未完善<br>测试(test)                                             |                           |                                                                                                 |                                                                    |                                                                         |
| ●逝                                                              | 2/7                       | 丙 7                                                                                             |                                                                    |                                                                         |

图 7

团队各成员都需完善个人中心信息,队长督促队员及指导老师完善信息。 登录账号是:队长报名时填写的团队成员/指导老师手机号

初始密码是:手机号后六位数

登录方式如步骤一

登录后点击右上角的个人中心→选择左下角个人设置→点击右侧的个人信息后的下拉箭 头→完善队员详细信息,如图 8、图 9、图 10

| <b>幹</b><br>「<br>「<br>「<br>で<br>の<br>の<br>の<br>こ<br>し<br>う<br>客<br>服<br>务<br>平<br>台<br>の<br>の<br>の<br>の<br>し<br>こ<br>の<br>、<br>の<br>の<br>の<br>の<br>の<br>の<br>の<br>の<br>の<br>の<br>の<br>の<br>の | 首页 | ۹    |
|----------------------------------------------------------------------------------------------------|----|------|
|                                                                                                    |    | 我的竞赛 |
|                                                                                                    |    | 个人中心 |
|                                                                                                    |    | 切换身份 |

图 8

| 平台<br>PLatFORM | 首页 | <b>き</b> 赛中心 |  |
|----------------|----|--------------|--|
| 测试 ♪           |    |              |  |
|                |    |              |  |

| <b>P</b> | 我的竞赛 | 个人信息     测试 | 修改 | $\sim$ |
|----------|------|-------------|----|--------|
| *        | 我的团队 | 手机号         | 修改 | ~      |
|          | 我的学习 | 密码修改        | 修改 | $\sim$ |
| ø        | 荣誉资质 | 绑定社交账号 未绑定  | 绑定 | $\sim$ |
| 4        | 成长体系 |             |    |        |

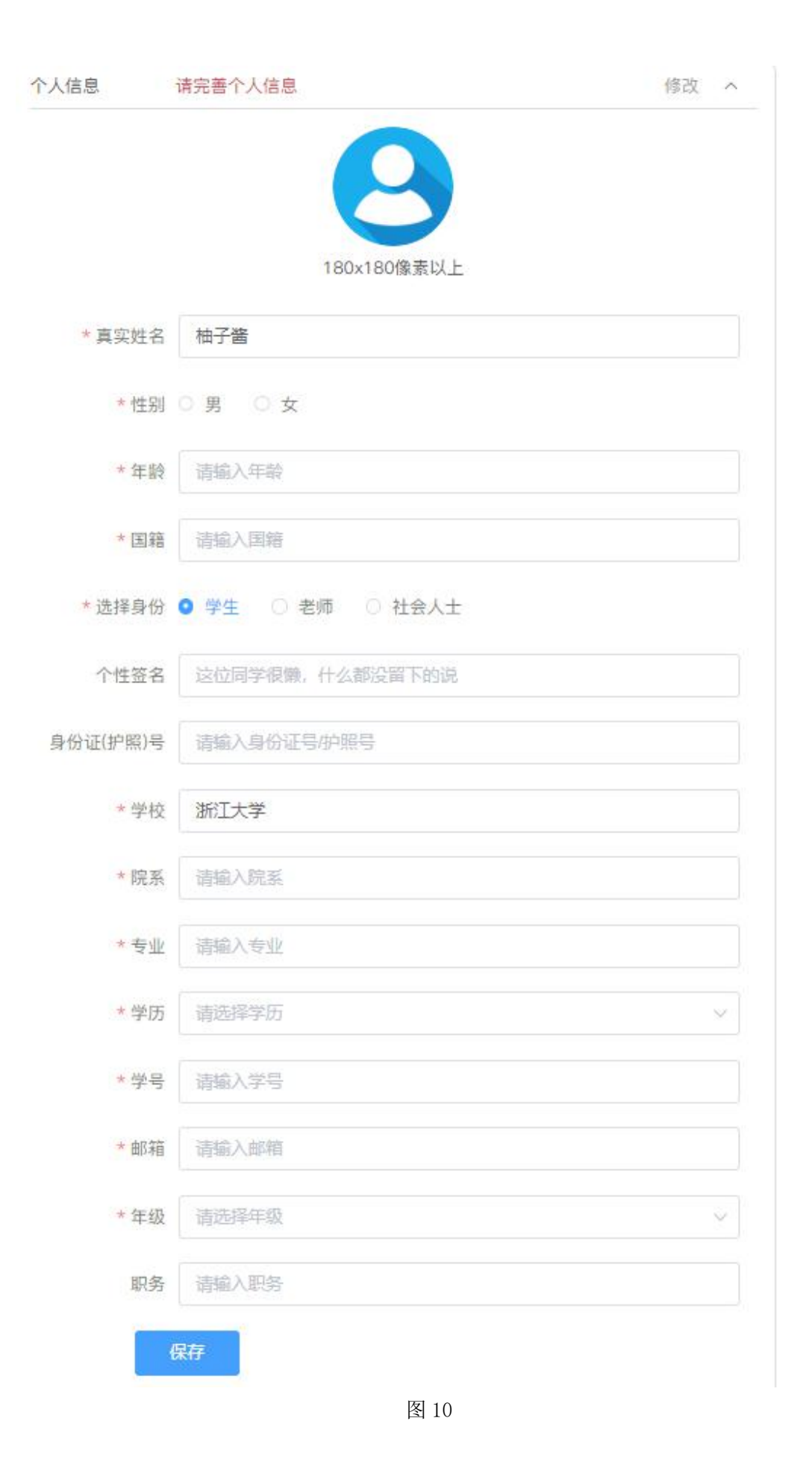

#### 步骤四:补交资料

1、确认报名成功,团队显示报名成功,报名处显示已报名。表示报名成功.如图 11

| ц.                                                       | 中美青年创客大赛                                                                                          |                                                                                 |                                                              |
|----------------------------------------------------------|---------------------------------------------------------------------------------------------------|---------------------------------------------------------------------------------|--------------------------------------------------------------|
| 2020年第七届<br>中美青年创客大赛<br>China-US Young Maker Competition | 大赛以"共创未来"为主题,倡导参赛者关注社区<br>新理念和前归科技,打造具有社会和产业价值信<br>态的建设,助力中国创客创新社区及众创空间3<br>年搭建交流沟通的平台。推动中美两国青年创程 | 5、教育、环保、健康、能源、交通等<br>均全新作品。大赛将通过比赛的形式<br>生态环境的不断优化,并充分体现中;<br>客在创新领域的深度交流,进而加强; | 等可持续发展领域,结合1▲<br>淀提中美两国创客文化与<br>美人文交流特色,为两国<br>两国在青年层面上的文化 ↓ |
|                                                          | 已报名 补交资料 提交作品 <                                                                                   | 分享                                                                              | 队伍数1/人数1                                                     |
| 3月21日 6月20日                                              | 6月21日                                                                                             | 7月22日                                                                           | 7月31日                                                        |
| 分区赛选拔 决赛<br>赛-报名                                         | 决赛-优化作<br>品                                                                                       | 决赛现场                                                                            | 决赛-结果发<br>布                                                  |
|                                                          |                                                                                                   |                                                                                 |                                                              |
| 竞赛信息 参赛指南 赛项 选·                                          | F 团队 动态 排行榜                                                                                       | 作品展示                                                                            |                                                              |
|                                                          |                                                                                                   |                                                                                 |                                                              |
| 团队 ○ 搜索                                                  | 选择赛项                                                                                              | $\sim$                                                                          |                                                              |
| 据欠成功                                                     |                                                                                                   |                                                                                 |                                                              |
| 测试 (test)                                                |                                                                                                   |                                                                                 |                                                              |
| C                                                        | 17                                                                                                |                                                                                 |                                                              |
|                                                          |                                                                                                   |                                                                                 |                                                              |

图 11

2、报名成功后,点击补交资料,选择团队名称,将所有团队成员签好字的中美青年创客大 赛参赛者声明分别上传后点击提交。(文件请以"XXX队-姓名-中美青年创客大赛参赛者声 明"格式命名)。操作如图 12、图 13

| رك<br>ب                                                  | 中美青年                              | F创客大赛                                                                          |                                                               |                                                                          |
|----------------------------------------------------------|-----------------------------------|--------------------------------------------------------------------------------|---------------------------------------------------------------|--------------------------------------------------------------------------|
| 2020年第七届<br>中美青年创客大赛<br>China-US Young Maker Competition | 大赛以"共省<br>新理念和前<br>态的建设,<br>年搭建交流 | 11未来"为主题,倡导参赛者关注社区<br>沿科技,打造具有社会和产业价值的<br>助力中国创答创新社区及众创空间生<br>沟通的平台。推动中美两国青年创客 | 、教育、环保、健康、能源<br>全新作品。 大赛将通过比赛<br>态环境的不断优化,并充分<br>在创新领域的深度交流,进 | 、交通等可持续发展领域,结合1▲<br>和形式促进中美两国创客文化与<br>体现中美人文交流特色,为两国<br>而加强两国在青年层面上的文化 ↓ |
|                                                          | 已报名                               | 补交资料 提交作品 <                                                                    | : 分享                                                          | 队伍数 3 / 人数 5                                                             |
| 3月21日 6                                                  | 月20日                              | 6月21日                                                                          | 7月22日                                                         | 7月31日                                                                    |
| 分区赛选拔<br>赛报名                                             | 决赛                                | 决赛-优化<br>作品                                                                    | 决赛现场                                                          | 决赛结果<br>发布                                                               |
| 竞赛信息 参赛指南 赛项                                             | 选手 团队                             | 人 动态 排行榜 f<br>                                                                 | 乍品展示                                                          |                                                                          |
| 团队 ① 搜索                                                  |                                   | 中美青年创富大赛                                                                       |                                                               |                                                                          |
| 报名成功                                                     |                                   |                                                                                |                                                               |                                                                          |
| <b>④</b> 浙江大学                                            | 1/6                               |                                                                                |                                                               |                                                                          |
|                                                          |                                   | 图 12                                                                           |                                                               |                                                                          |

提示

| 赛项 | 中美青年创客大赛                 |
|----|--------------------------|
| 团队 | 白羽-白羽 (1                 |
| 附件 | 白羽-白羽                    |
|    |                          |
|    | 将文件拖到此处,或点击上传            |
|    | 支持扩展名: .pdf .jpg.png.gif |
|    | 6                        |

## 步骤五:提交作品

1、报名成功,提交报名材料后,点击提交作品,如图 14

| 止<br>2020年第七届<br>中美青年创客大寒<br>China-US Young Maker Competition<br>止 | 中美青年创客大赛<br>大赛以"共前未来"为主题。倡导参赛者关注社区、教育、环保、健康、能源、交通等可持续发展领域,结合1▲<br>新理念和前记科技,打造具有社会和产业价值的全新作品。大赛将通过比赛的形式促进中美两国创客文化与<br>态的建设,助力中国创客创新社区及众创空间生态环境的不断优化,并充分体现中美人文交流特色,为两国<br>年搭建交流沟通的平台。推动中美两国青年创客在创新领域的深度交流,进而加强两国在青年层面上的文化↓ |       |             |          |  |  |
|--------------------------------------------------------------------|----------------------------------------------------------------------------------------------------|-------|-------------|----------|--|--|
|                                                                    | 已报名 补交资料 提交作品                                                                                                    | ≺ 分享  | 队伍数         | 1 / 人数 1 |  |  |
| 3月21日 6月20日                                                        | B 6月21日                                                                                                    | 7月22日 | 7月31日       |          |  |  |
| 分区赛选拔 决赛<br>赛-报名                                                   | 决赛-优化作<br>品                                                                                                    | 决赛现场  | 决赛-结果发<br>布 |          |  |  |

3、选择报名赛区,团队名称,点击提交,如图15

| 些择赛项/个.<br>━ | 人(团队)        |        |
|--------------|--------------|--------|
| 赛项           | 南京分赛区        | $\sim$ |
| 个人(团队)       | 白羽-测试 (test) |        |
| 2            | 提交           |        |
|              | 3            |        |

×

图 15

4、提交作品信息,具体要求如下.如图 19
项目名称(中英文)
项目描述(中英文)
作品说明材料:
提供作品设计创意的 PDF 文档,包括文字(中英文)、设计图、效果图等,篇幅限 A4 纸 5
页以内,文件大小不超过 10M

作品设计材料:

设计文档、源代码、系统运行动画、原理样机功能演示动画或实物演示视频等(视频及动画限 60 秒以内,要求 mp4 格式,文件大小不超过 50M)

| *作品名称:                             |                                                                                                    |                                                                 |                                                                                                    |                               |                               | 提交         |       |
|------------------------------------|----------------------------------------------------------------------------------------------------|-----------------------------------------------------------------|----------------------------------------------------------------------------------------------------|-------------------------------|-------------------------------|------------|-------|
| U                                  | <b>项目名称(</b> 「                                                                                                    | 中英文)                                                            |                                                                                                    |                               |                               |            |       |
| *作品介绍:                             | (500字以内) 2                                                                                                    | 项目描述(                                                           | 中英文)                                                                                                    |                               |                               |            |       |
| 请输入作品                              |                                                                                                    |                                                                 |                                                                                                    |                               |                               |            |       |
|                                    |                                                                                                    |                                                                 |                                                                                                    |                               |                               |            |       |
|                                    |                                                                                                    |                                                                 |                                                                                                    |                               |                               |            | 1c    |
| 上传附件                               | :                                                                                                    |                                                                 |                                                                                                    |                               |                               |            |       |
|                                    |                                                                                                    |                                                                 | send of the send of the send o | 何年立本(中市立                      | <ol> <li>设计图 效果图等。</li> </ol> | 篇幅限A4纸5页以内 | **    |
| *【必选】:<br>件大小不;                    | 项目名称(中英文)-作<br>超过10M<br>谷文(中海到此处,<br>支持が展名:                                                                                                    | 品说明材料: 提供作<br>或点击上传<br>pdf                                      |                                                                                                    | 作品说明材料                        | 4                             |            | ~     |
| *【必选】:<br>件大小不;                    | 项目名称(中英文)-作<br>留过10M<br>将文件拖到此处,<br>支持扩展名:<br>每个附件只能上                                                                                                    | 品说明材料: 提供作<br>或点击上传<br>pdf<br>传一个                               |                                                                                                    | 作品说明材料                        | 4                             |            | ~     |
| *【必选】<br>件大小不                      | 项目名称(中英文) 作<br>题过10M<br>将文件拖到此处,<br>支持扩展名:<br>每个附件只能上                                                                                                    | 品说明材料: 提供作<br>或 <sub>保击上</sub> 使<br>pdf<br>_ <del>(年_</del> 个   |                                                                                                    | 作品说明材料                        | 4                             |            | · ~   |
| *【必选】<br>(件大小不)<br>*【必选】<br>内,要求   | 項目名称(中美文)・作<br>協立10M<br>将文件指別此处,<br>文財が異名:<br>毎个物件只能」<br>項目名称(中美文)・作<br>MP4低式、文件大小不引                                                                         | 品说明材料: 提供作<br>或点击上传<br>pdf<br>二(テー个<br>品设计材料: 设计文<br>図过50M()    | <ol> <li>(3) 上传</li> <li>(3) 上传</li> <li>(4) 原代码、系统运行</li> </ol>                                                                                                    | 作品说明材料                        | ¥<br>演示动画或主物演示视频              | 等(视频及动画限60 | , ~   |
| * 【必选】】<br>件大小不i<br>件、小不i<br>内,要求i | 項目名称(中英文) 小作<br>超过10M<br>倍<br>将文件拖到此处,<br>支持扩展名:<br>每个粉件只能」<br>項目名称(中英文) 小作<br>如P4格式,文件大小不引<br>日<br>日<br>日<br>日<br>日<br>日<br>日<br>日<br>日<br>日<br>日<br>日<br>日 | 品说明材料: 提供作<br>或点击上作<br>pdf<br>_(作一个<br>品设计材料: 设计文<br>品设计材料: 设计文 | 3 上传<br>3 上传<br>4 原代码、系统运行                                                                                                    | 作品说明材料<br>动画、原理样和功能<br>乍品设计材料 | 4<br>演示动画或实物演示视频              | 時(视频及动画限60 | ) • 、 |

图 16

5、查看提交的作品,点击作品展示,点击自己的作品。如图 17

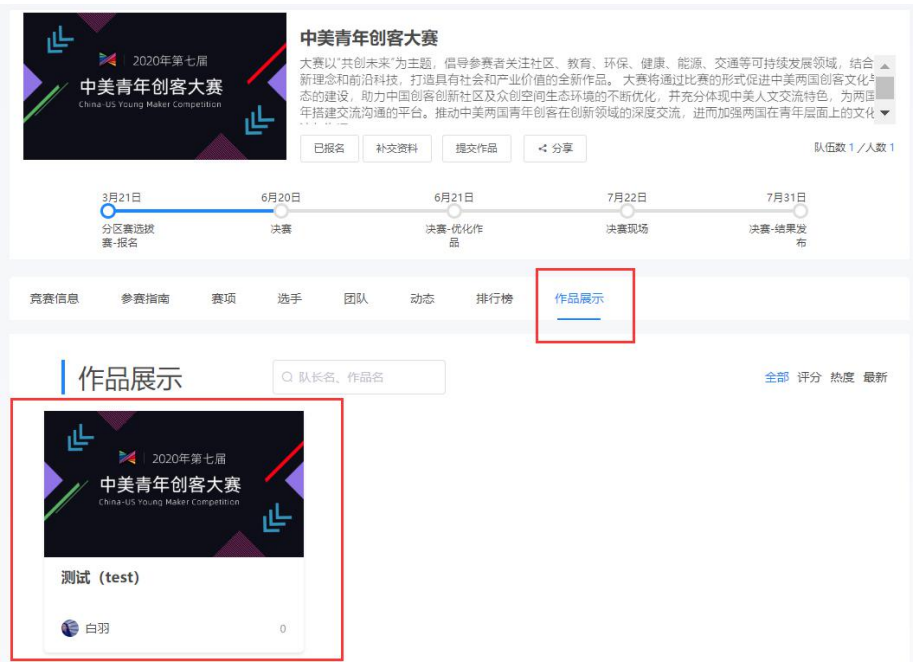

图 17

注意: 上传完之后一定要检查作品都能在线播放浏览,特别是视频,格式是 MP4,如果无 法播放,请用转码器转成编码为 H264 的视频